## How to Update Info in Outlook Email Signature

Using Xink Client in Windows

Please use the below instructions to update incorrect fields in your email signature.

• Click the ^ icon that's located to the left of the System Tray icons to open the expanded tray.

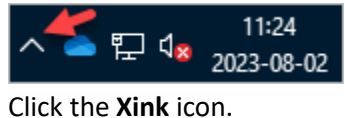

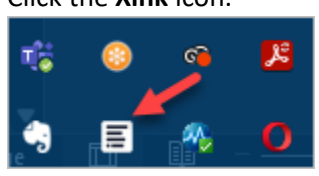

• Click My Contact Details.

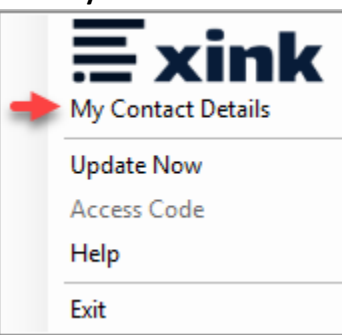

• You should see the below screen.

| Contact Details - Xink | $\times$ |
|------------------------|----------|
| Alternate Display Name |          |
| Alternate Job Title    |          |
| Alternate Office Phone |          |
| Exclude Office Phone   |          |
| Mobile Phone           |          |

- By default, all the above fields are blank. However, these can be used to override/correct the information being populated by the system. There are also a couple other options. If you do not want an office phone number to show up in your signature, check the box for Exclude Office Phone. If you want your mobile phone included, simply type your number in the Mobile Phone field. Once you have updated the fields, click Save at the bottom of the form.
- The changes will go into effect the next time you open a new email or reply to an email.